# Latitude 15 3580

3000 Series

## Quick Start Guide

D&LL

Snelstartgids Guide d'information rapide Guia de Início Rápido Guía de inicio rápido

# 1 Connect the power adapter and press the power button

Sluit de netadapter aan en druk op de aan-uitknop Brancher l'adaptateur d'alimentation et appuyer sur le bouton d'alimentation Conecte o adaptador de energia e pressione o botão liga/desliga Conecte el adaptador de alimentación y presione el botón de encendido

## 

### 2 Finish operating system setup

Voltooi de installatie van het besturingssysteem Terminer la configuration du système d'exploitation Conclua a configuração do sistema operacional Finalice la configuración del sistema operativo

### Windows 8.1

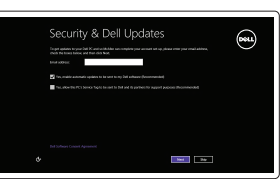

### Enable security and updates

Schakel de beveiliging en updates in Activer la sécurité et les mises à jour Habilitar segurança e atualizações Active la seguridad y las actualizaciones

### Connect to your network

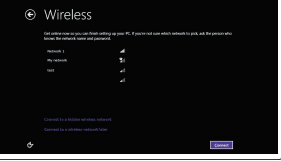

Maak verbinding met uw netwerk Se connecter au réseau Conectar-se à rede Conéctese a una red

### NOTE: If you are connecting to a secured wireless network, enter the password for the wireless network access when prompted.

- N.B.: Als u verbinding maakt met een beveiligd draadloos netwerk, vul dan het wachtwoord voor het netwerk in wanneer daar om gevraagd wordt.
- REMARQUE : si vous vous connectez à un réseau sans fil sécurisé, saisissez le mot de passe d'accès au réseau sans fil lorsque vous y êtes invité.
- NOTA: Quando se conectar a uma rede sem fio segura, insira a senha para o acesso à rede sem fio quando solicitado.
- NOTA: Si se conecta a una red inalámbrica segura, introduzca la contraseña de acceso a la red inalámbrica cuando se le solicite.

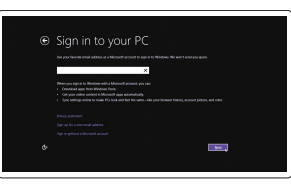

### Sign in to your Microsoft account or create a local account

Meld u aan bij uw Microsoft-account of maak een lokale account aan Se connecter à un compte Microsoft ou créer un compte local Conectar-se à sua conta da Microsoft ou criar uma conta local

Inicie sesión en su cuenta de Microsoft o cree una cuenta local

### Windows 7

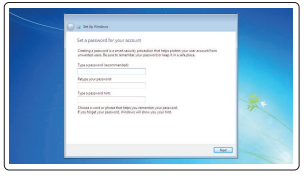

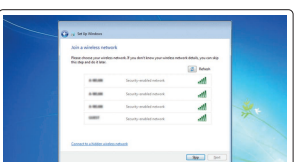

### Set a password for Windows

Stel een wachtwoord voor Windows in Définir un mot de passe pour Windows Configurar uma senha para o Windows Establezca una contraseña para Windows

### Connect to your network

Maak verbinding met uw netwerk Se connecter au réseau Conectar-se à rede Conéctese a una red

### NOTE: If you are connecting to a secured wireless network, enter the password for the wireless network access when prompted.

- N.B.: Als u verbinding maakt met een beveiligd draadloos netwerk, vul dan het wachtwoord voor het netwerk in wanneer daar om gevraagd wordt.
- REMARQUE : si vous vous connectez à un réseau sans fil sécurisé, saisissez le mot de passe d'accès au réseau sans fil lorsque vous y êtes invité.
- NOTA: Quando se conectar a uma rede sem fio segura, insira a senha para o acesso à rede sem fio quando solicitado.
- NOTA: Si se conecta a una red inalámbrica segura, introduzca la contraseña de acceso a la red inalámbrica cuando se le solicite.

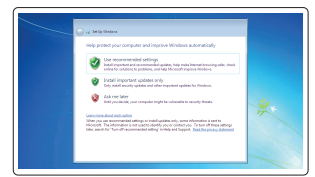

### Protect your computer

Beveilig de computer Protéger votre ordinateur Proteja seu computador Proteja el equipo

### Ubuntu

### Follow the instructions on the screen to finish setup.

Volg de instructies op het scherm om de setup te voltooien. Suivre les instructions qui s'affichent pour terminer la configuration. Siga as instruções na tela para concluir a configuração. Siga las instrucciones en pantalla para finalizar la configuración.

### Locate Dell apps in Windows 8.1

Vind Dell-apps in Windows 8.1 Localiser les applications Dell dans Windows 8.1 Localize seus aplicativos Dell no Windows 8.1 Localice las aplicaciones Dell en Windows 8.1

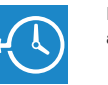

### Dell Backup Backup, recover, repair, or restore your computer

and Recovery Maak een back-up, herstel of repareer uw computer Effectuer une sauvegarde, récupération, réparation ou restauration de votre ordinateur Backup, recuperação, reparação ou restauração do computador Realice copias de seguridad, recupere, repare y restaure

su equipo

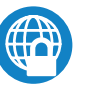

### Dell Data Protection | Protected Workspace

### Protect your computer and data from advanced malware attacks

Bescherm uw computer en gegevens tegen geavanceerde aanvallen door kwaadaardige software

Protéger votre ordinateur et vos données contre les attaques de programmes malveillants

Proteja seu computador e seus dados de ataques de malware avançados Proteja el equipo y los datos de ataques de malware avanzados

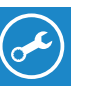

### SupportAssist Check and update your computer

Controleer en update uw computer Rechercher des mises à jour et les installer sur votre ordinateur Verificação e atualização do computador

Busque actualizaciones para su equipo

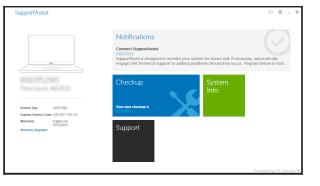

#### Product support and manuals

Productondersteuning en handleidingen Suporte ao produto e manuais Manuales y soporte técnico de productos

### Contact Dell

Contact opnemen met Dell | Contacter Dell

### Regulatory and safety

Regelaeving en veiligheid | Réglementations et sécurité Normatização e segurança | Normativa y seguridad

### Regulatory model

| Beschreven model | Modèle réglementaire |
|------------------|----------------------|
| Modelo normativo | Modelo normativo     |

### Regulatory type

Beschreven type | Type réglementaire Tipo normativo | Tipo normativo

#### Computer model

Computermodel | Modèle de l'ordinateur Modelo do computador | Modelo de equipo

### Latitude 15-3580

P79G

P79G002

#### Información para NOM, o Norma Oficial Mexicana

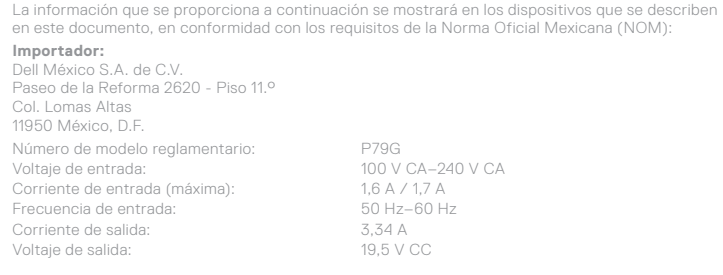

100 V CA-240 V CA

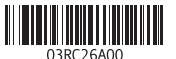

© 2017 Microsoft Corporation. © 2017 Canonical Ltd

Dell.com/support Dell.com/support/manuals Dell.com/support/windows Dell.com/support/linux

Dell.com/regulatory compliance

Dell.com/contactdell

### Features

Kenmerken | Caractéristiques | Recursos | Funciones

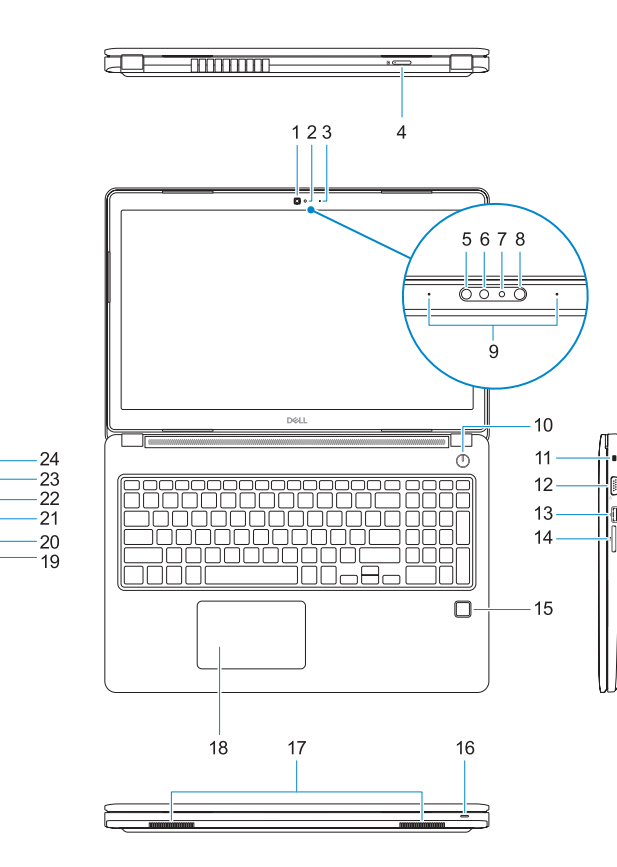

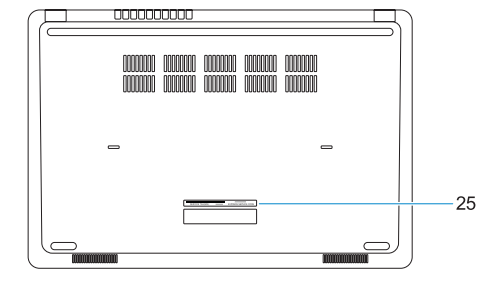

### 1. Camera

- 2. Camera status light
- 3. Microphone
- 4. SIM-card slot (optional)
- 5. Infrared camera (Touch version only) 19. Headset/microphone combo jack
- 6. Infrared emitter (Touch version only) 20. USB 3.0 port
- Camera status light (Touch version only)
- 8. Camera (Touch version only)
- 9. Microphones (Touch version only)
- **10.** Power button
- **11.** Noble Wedge security cable slot
- 12. VGA port
- 13. USB 2.0 port
- 14. Memory card reader

- **15.** Fingerprint reader (optional)
- **16.** Status light
- 17. Speakers
- 18. Touchpad

- **21.** USB 3.0 port with PowerShare
- 22. HDMI port
- 23. Network port
- 24. Power adapter port
- 25. Service Tag label

© 2017 Dell Inc.

Printed in China. 2017-01

- 1 Camera
- 2. Statuslampje camera
- 3. Microfoon
- simkaartsleuf (optioneel)
- 5 Infraroodcamera (alleen versie met
- 6. Infraroodzender (alleen versie met touchscreen)
- 7. Statuslampie camera (alleen versie met touchscreen)
- 8. Camera (alleen versie met touchscreen)
- 9. Microfoons (alleen versie met
- 10. Aan-uitknop
- 11. Sleuf voor Noble Wedgebeveiligingskabel
- 12. VGA-poort
- 1. Webcam
- Vovant d'état de la webcam
- 3. Microphone
- 4. Logement de carte SIM (en option)
- 5. Webcam infrarouge (version tactile
- 6. Émetteur de ravons infrarouges (version tactile uniquement)
- Voyant d'état de la webcam (version tactile uniquement)
- 8. Webcam (version tactile uniquement)
- 9. Microphones (version tactile
- **10.** Bouton d'alimentation
- **11.** Fente pour câble de sécurité Noble Wedge
- 12. Port VGA

- **13.** USB 2.0-poort
- 14. Geheugenkaartlezer
- **15.** Vingerafdruklezer (optioneel)
- **16.** Statuslampie
- 17 Luidsprekers
- 18 Toetsenblok
- 19. Headset-/microfoonaansluiting
- **20.** USB 3.0-poort
- **21.** USB 3.0-poort met PowerShare
- 22. HDMI-poort
- **23.** Netwerkpoort
- 24. Netadapterpoort
- 25. Servicetad

- 13. Port USB 2.0
- 14. Lecteur de carte mémoire
- **15.** Lecteur d'empreintes digitales (en option)
- 16. Vovant d'état
- 17. Haut-parleurs
- **18.** Pavé tactile
- **19.** Prise jack casque/ microphone
- 20. Port USB 3.0
- **21.** Port USB 3.0 avec PowerShare
- 22. Port HDMI
- 23. Port réseau
- 24. Port de l'adaptateur d'alimentation
- **25.** Étiquette de numéro de service

- 1 Câmera
- 2. Luz de status da câmera
- 3. Microfone
- slot do cartão SIM (opcional)
- 5 Câmera infravermelho (apenas versão Touch)
- 6. Emissor infravermelho (apenas versão Touch)
- 7. Luz de status da câmera (apenas versão Touch)
- 8. Câmera (apenas versão Touch)
- 9. Microfones (apenas versão Touch)
- 10. Botão liga/desliga
- **11.** Slot do cabo de seguranca Noble Wedge
- 12. Porta VGA
- 13. Porta USB 2.0
- 1. Cámara
- 2. Indicador de estado de la cámara
- Micrófono
- 4. Ranura de la tarieta SIM (opcional)
- 5. Cámara de infrarroios (solo versión táctil)
- 6. Emisor de infrarroios (solo versión táctil)
- Indicador luminoso de estado de la cámara (solo versión táctil)
- 8. Cámara (solo versión táctil)
- 9. Micrófonos (solo versión táctil)
- 10. Botón de encendido
- **11.** Ranura para cable de seguridad Noble Wedge
- 12. Puerto VGA
- 13. Puerto USB 2.0

- 14. Leitor de placa de memória
- **15.** Leitor de impressão digital (opcional)
- 16. Luz de status
- 17 Alto-falantes
- 18 Touchnad
- **19** Conector de fone de ouvido/ microfone
- 20. Porta USB 3.0
- **21.** Porta USB 3.0 com PowerShare
- 22. Porta HDMI
- 23. Porta de rede
- 24. Conector do adaptador de energia
- **25.** Etiqueta de serviço

- Lector de tarietas de memoria
- 15. Lector de huellas dactilares (opcional)
- 16. Indicador luminosos de estado
- 17. Altavoces
- 18. Panel táctil
- **19.** Conector combinado para auriculares/micrófono
- 20. Puerto USB 3.0
- 21. Puerto USB 3.0 con PowerShare
- 22. Puerto HDMI
- Puerto de red
- 24. Puerto de adaptador de alimentación
- 25. Etiqueta de servicio